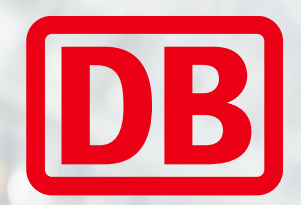

# Veranstaltungsrabatt einlösen

Schritt für Schritt - Anleitung

DB Fernverkehr AG | Veranstaltungsrabatt | 2024

## Sie haben einen Aktionsgutschein-Code erhalten und möchten diesen bei der Buchung einlösen?

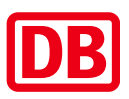

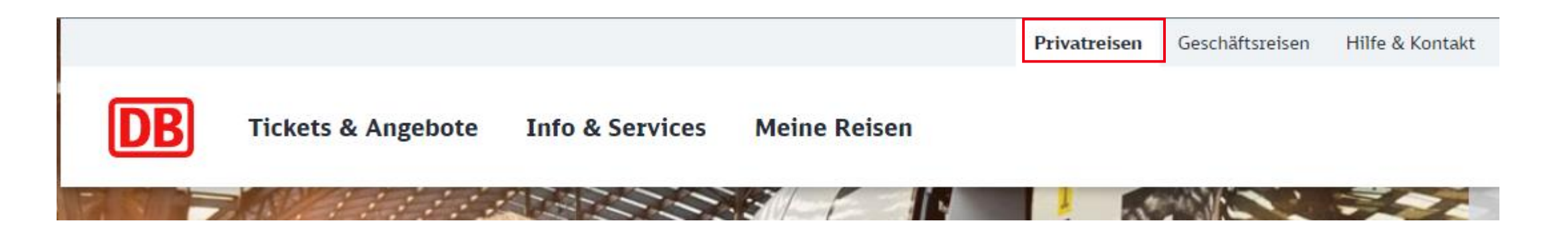

- Gehen Sie auf <u>www.bahn.de</u>
- Loggen Sie sich über Ihr privates Konto ein
- Falls Sie noch nicht angemeldet sind, erstellen Sie sich bitte ein eigenes Kundenkonto (Falls Sie Ihre Buchung lediglich als "Gast" vornehmen, ist die Einlösung des DB-Veranstaltungsrabattes nicht möglich)

## **Reisedaten zur Veranstaltung eingeben**

| ⊙ Karlsruhe Hbf                                                      | $\otimes$ $\leftarrow$ $\bigcirc$ Hannover Hbf | Suchen |
|----------------------------------------------------------------------|------------------------------------------------|--------|
| <ul> <li>         Hinfahrt ändern         Hinzufügen     </li> </ul> | 1. Klasse 2. Klasse                            |        |
| O Zwischenhalte > Q Verkehrsmittel ><br>Keine Alle                   | K Nur Sitzplatz buchen ②     Mormal            |        |
| Schnellste Verbindungen anzeigen 🗾 Nu<br>Ø Was bedeutet das?         | r Direktverbindungen 🔵 Fahrradmitnahme möglich |        |
| → Hinweis für Inhaber:innen des Deutschland-Tickets                  |                                                |        |

- Geben Sie Ihre gewünschten Reisedaten ein
- Vergessen Sie nicht Ihre BahnCard-Ermäßigung einzutragen, falls eine BahnCard vorliegt oder die mitfahrenden Kinder gleich unter "Reisende, …" mit aufzunehmen
- Dann klicken Sie "Suchen"

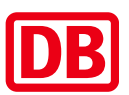

| DB                                         | Hinfahrt<br>O        | Angebote         | Kundendaten      | Zahlung              | Prüfen                |                                 | Abbrechen                         |
|--------------------------------------------|----------------------|------------------|------------------|----------------------|-----------------------|---------------------------------|-----------------------------------|
| ♥ Karlsruhe                                | Hbf – Hannove        | r Hbf 💄 1 Pers   | on (27-64 Jahre) | 🛙 🖾 keine Ermäßigung | 📽 Schnellste Verbindu | ıngen anzeigen                  | Anfrage ändern 🥻                  |
| Einfache<br>Frühere Verbind                | <b>Fahrt</b> D       | )o. 23. Nov.     | 2023             |                      |                       | Unsere B                        | estpreise anzeigen <sup>1</sup> 🤇 |
| <b>09:00 – 1</b><br>ICE 202<br>Karlsruhe H | <b>13:17</b>   4h 17 | 7min   1 Umstieg |                  | ICE 692              | Mittlere Auslas       | tung erwartet 🗰<br>Hannover Hbf | ab <b>59,90 €</b><br>Weiter       |
|                                            |                      |                  | Det              | tails 💛              |                       |                                 | → Rückfahrt hinzufüger            |
| 10:00 - 1                                  | <b>l4:17</b>   4h 17 | 7min             |                  |                      | Mittlere Auslas       | stung erwartet 🎳                | ab <b>59,90 €</b>                 |
| Karlsruhe H                                | lbf                  |                  | Det              | tails V              |                       | Hannover Hbf                    | Weiter                            |
|                                            |                      |                  | Det              |                      |                       |                                 | → Rückfahrt hinzufüge             |

## Wunschverbindung auswählen

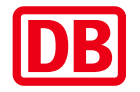

- Wählen Sie Ihre Wunschverbindung
- Dann klicken Sie "Weiter"

## Angebotsauswahl 1/2

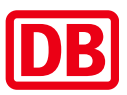

#### Angebotsauswahl Zeitkarten anzeigen 💄 1 Person (27-64 Jahre) Schnellste Verbindungen anzeigen 🝟 Aktionsangebot Einfache Fahrt Einfache Fahrt Einfache Fahrt Einfache Fahrt 2кі. 2кі. 2кі. 2кі. 59,90€ 68,90€ 117,40 € **138,10 €** Super Sparpreis Sparpreis Flexpreis Aktion Flexpreis U Zugbindung Uzugbindung Freie Zugwahl Freie Zugwahl Stornierung ausgeschlossen Stornierung vor 1. Geltungstag Stornierung vor 1. Geltungstag Stornierung ausgeschlossen kostenpflichtig kostenfrei Kein City-Ticket City-Ticket in Karlsruhe und City-Ticket in Karlsruhe und Hannover inklusive City-Ticket in Karlsruhe und Hannover inklusive Hannover inklusive → Details → Details Details → Details Auswählen Auswählen Auswählen Auswählen

### 🔶 Zurück

Weiter

- Wählen Sie Ihr Angebot aus
- Bei Bedarf schauen Sie sich vor der Wahl die ausführlichen "Details" an
- Klicken Sie rechts unten auf "Weiter"

DB Fernverkehr AG | Veranstaltungsrabatt | 2024

## Angebotsauswahl 2/2

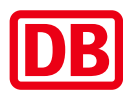

| → Details Auswählen                                                           | → Details                                                                        | → Details                | ihlen                      | → Details Auswählen |
|-------------------------------------------------------------------------------|----------------------------------------------------------------------------------|--------------------------|----------------------------|---------------------|
| Zusatzoptionen                                                                |                                                                                  |                          |                            |                     |
| Sitzplatzreservierur                                                          | <b>Ig</b> 1 Platz 4,90 €                                                         |                          |                            |                     |
| <ul> <li><b>1. Klasse Upgrade</b> 2</li> <li>Mehr Platz und Komfor</li> </ul> | 6,00 €<br>t  ❷ Service am Platz (im ICE) <del>-}</del>                           | → Details                |                            |                     |
| <ul> <li>Probe BahnCard 25,</li> <li>25% Rabatt auf Spar- u</li> </ul>        | <ul> <li>2. Klasse 17,90 €</li> <li>nd Flexpreise Sei diesem Ticket :</li> </ul> | 17,25 € sparen 💛 Details |                            |                     |
|                                                                               |                                                                                  |                          | Ticketpreis                | 68,90 €             |
|                                                                               |                                                                                  |                          | Gesamtpreis<br>inkl. MwSt. | 68,90€              |
| ← Zurück                                                                      |                                                                                  |                          |                            | Weiter              |

- Wählen Sie bei Bedarf Ihre "Zusatzoptionen" aus
- Klicken Sie rechts unten auf "Weiter"

## Details überprüfen

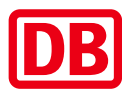

| Angemeldet                                                                              |                            |        |
|-----------------------------------------------------------------------------------------|----------------------------|--------|
| Name                                                                                    |                            |        |
|                                                                                         |                            |        |
| Meldeadresse                                                                            |                            |        |
|                                                                                         |                            |        |
|                                                                                         |                            |        |
| Geburtsdatum                                                                            |                            |        |
|                                                                                         |                            |        |
| E-Mail-Adresse                                                                          |                            |        |
| Ihre E-Mail-Adresse wird zum Versand der Buchungsbestätigung und des Tickets verwendet. |                            |        |
| Für wen huchen Sie?                                                                     |                            |        |
|                                                                                         |                            |        |
| Für mich buchen                                                                         |                            |        |
| O Für eine andere Person buchen                                                         |                            |        |
|                                                                                         |                            |        |
|                                                                                         | Gesamtpreis<br>inkl. MwSt. | 68,90€ |
|                                                                                         | Gesamtpreis<br>Inid. MwSr. | 68,90€ |

- Überprüfen Sie Ihre Details
- Klicken Sie rechts unten auf "Weiter"

## Zahlungsdetails

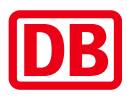

| Wie möchten Sie zahlen? |          |                                                                                                    |                                      |            |  |  |
|-------------------------|----------|----------------------------------------------------------------------------------------------------|--------------------------------------|------------|--|--|
| ۲                       | ►<br>Nat | PayPal<br>chdem Sie Ihre Bestellung überprüft haben, werden Sie auf Pa<br>n mit Ihren PayPal-Daten ein und bestätigen die Zahlung. | yPal weitergeleitet. Dort loggen Sie | Bevorzugt  |  |  |
| 0                       | 2274     | SEPA-Lastschrift                                                                                                    |                                      |            |  |  |
| 0                       | Ē        | Kreditkarte                                                                                                    |                                      |            |  |  |
| Weit                    | ere      | Optionen                                                                                                    |                                      |            |  |  |
| <ul> <li>✓</li> </ul>   | Gu       | tschein einlösen                                                                                                    |                                      |            |  |  |
|                         | 7        | - oder 16-stelligen Code eingeben*                                                                                                 |                                      | Hinzufügen |  |  |
|                         | Ba       | hnBonus Punkte sammeln                                                                                                    |                                      |            |  |  |
|                         |          |                                                                                                    | <b>Gesamtpreis</b><br>inkl. MwSt.    | 68,90€     |  |  |
| ← Zuri                  | ück      |                                                                                                    |                                      | Weiter     |  |  |

- Wählen Sie Ihre Zahlungsart aus
- Wählen Sie "Gutschein einlösen" und übertragen den 16-stelligen Code Ihres Aktionsgutscheins
- Klicken Sie rechts unten auf "Weiter"
- Danach folgen Sie bitte den weiteren Anweisungen
- Bitte beachten Sie, dass auf Ihrem Online-Ticket kein Preis vermerkt ist. Falls Sie einen Beleg zur Abrechnung benötigen, laden Sie sich beim Abschluss der Buchung direkt die Rechnung herunter.

## Wie erstelle ich nachträglich meine Rechnung?

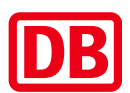

|                                  |                                     |                   |                   | Privatreisen        | Geschäftsreisen | Hilfe & Kontakt         |
|----------------------------------|-------------------------------------|-------------------|-------------------|---------------------|-----------------|-------------------------|
| DB                               | Tickets <mark>&amp;</mark> Angebote | Info & Services   | Meine Reisen      |                     |                 |                         |
| <ul> <li>Loggen Sie s</li> </ul> | rich ein                            |                   |                   |                     |                 |                         |
| <ul> <li>Und klicken</li> </ul>  | dann auf "Meine Re                  | eisen"            |                   |                     |                 |                         |
| Nächste Reisen                   | Vergangene Reisen                   | Mehrfahrtenkarten | Zeitkarten & Abos |                     |                 | <b>Q</b> Auftrag suchen |
| Fr. 8. Dez. 202                  | 3 Stuttgart Hbf                     |                   |                   | Ticket als PDF heru | nterladen       | Reisedetails            |
| • Wählen Sie d                   | die relevanten Reise                | n aus             |                   |                     |                 |                         |

- Und klicken dann auf "Reisedetails"
- Auf der nächsten Seite erscheint weiter unten der Bereich, in dem Sie Ihre Rechnung herunterladen können:

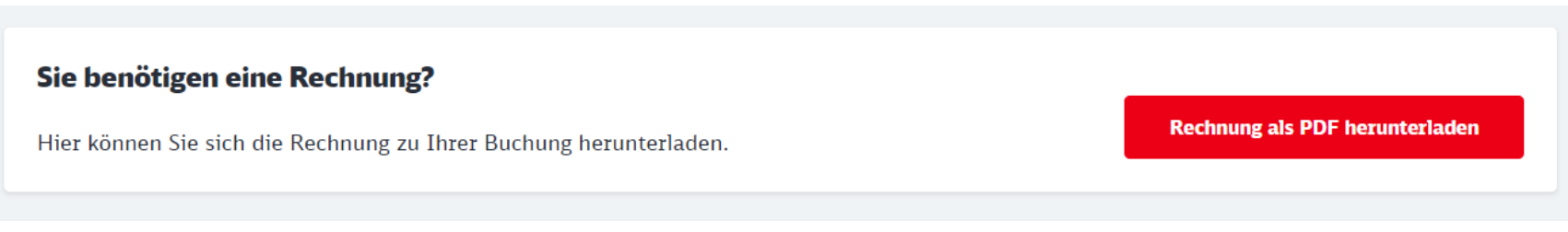

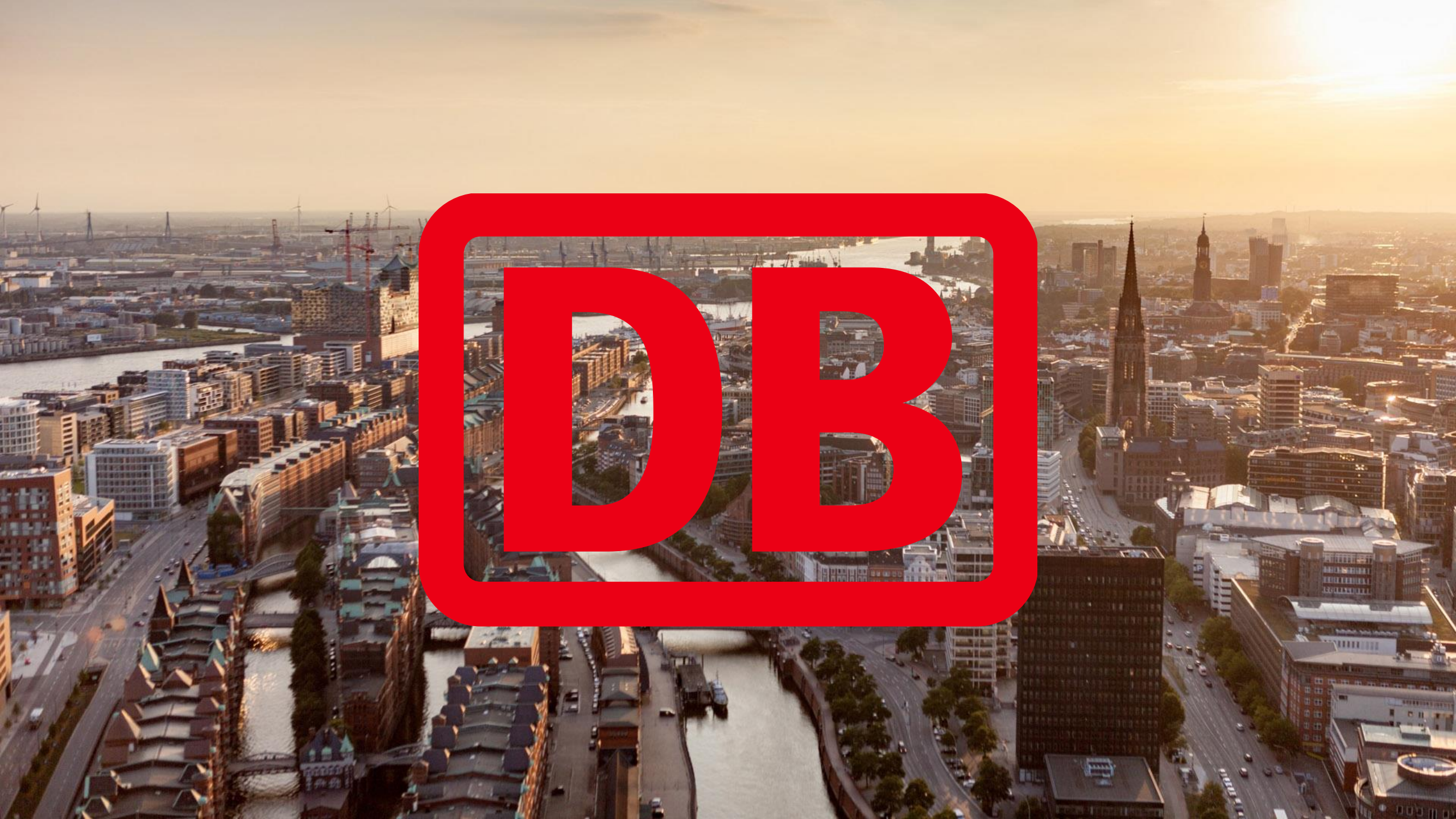